## 【NP後払い】のAPIご利用方法

NP後払いでのご利用手続き

ご利用にはお手続きが必要です。 [1]【NP後払い】へメールにて利用申請をします。API利用希望の旨をお伝えください。

宛先: np-info@netprotections.co.jp

・会社名(漢字/カナ):
・住所:
・ご担当者名(漢字/カナ):
・連絡先(電話番号):
・メールアドレス:
・利用予定サイトURL:
・商材:
・月商:
・NP後払い利用状況:利用中/未利用
・その他:

[2]【NP後払い】より「SPコード」が届きます。

NP後払いでご利用可能な配送業者は以下の通りです。 佐川急便・ヤマト運輸・日本郵便・ゆうパック・郵便書留・エコ配 西濃運輸・セイノースーパーエクスプレス・福山通運・日本通運 新潟運輸・名鉄運輸・信州名鉄運輸・トールエクスプレスジャパン・トナミ運輸

GoQSystemでの[NP後払い]設定

[NP後払い設定]が表示されていない場合は 【各種設定 支払い方法 NP後払いにチェック [設定を保存する]をクリック】してから 以下の設定を行って下さい。

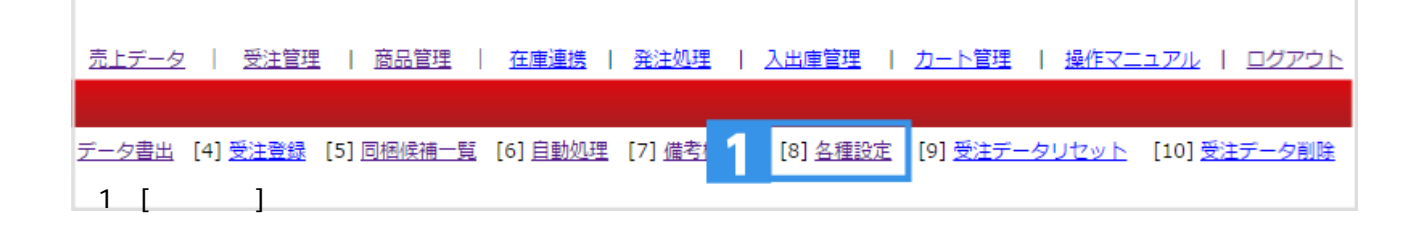

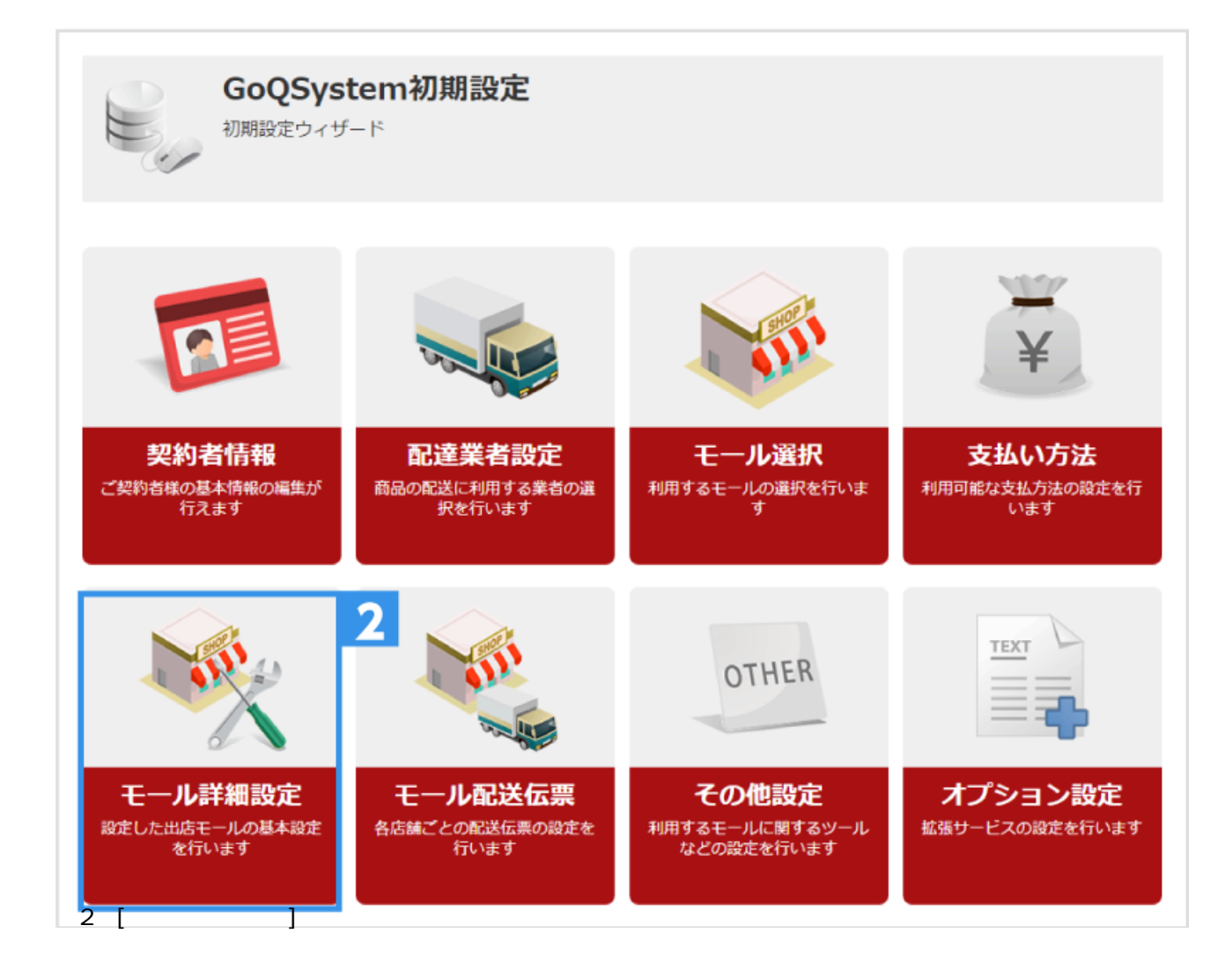

| 山西中のモール   | 一覧           |                                                       |                       |           |            |          |  |  |  |  |
|-----------|--------------|-------------------------------------------------------|-----------------------|-----------|------------|----------|--|--|--|--|
|           |              |                                                       |                       |           |            |          |  |  |  |  |
| 楽®天       | 3 HOO!       | amazon                                                | MakeShop <sup>®</sup> | 盦         |            | Wowma    |  |  |  |  |
| 楽天1号店     | Yahoo!ショッピング | Amazonショッピン<br>グ                                      | MakeShop              | 電話        | FAX        | K Wowma! |  |  |  |  |
|           | BERNT-       | <del>②</del> ポンパレ <mark>€=ル</mark>                    | SHOPLIST              |           |            |          |  |  |  |  |
| 店舗        | EXP          | ボンバレモール                                               | ショップリスト 1号<br>店       |           |            |          |  |  |  |  |
|           |              |                                                       |                       |           |            |          |  |  |  |  |
| NP後払い設定   |              |                                                       |                       |           |            |          |  |  |  |  |
| 端末ID      | 200          | 00022000                                              |                       | 4         |            |          |  |  |  |  |
|           |              |                                                       |                       |           |            |          |  |  |  |  |
| 7-1-6     | 14           | 100010                                                |                       |           |            |          |  |  |  |  |
| 対象外の配送業者を | ● 利<br>※対象   | 用しない <ul> <li>利</li> <li>・外の配送業者を利用する     </li> </ul> | 用する<br>i際は、別途ネットプロ    | テクションズと契約 | )を行う必要があり; | ह र      |  |  |  |  |
|           | ◎ 変          | ◎ 変更しない ◎ 上書きする ◎ 加算する                                |                       |           |            |          |  |  |  |  |
|           |              | 価格範囲講家                                                | 金額(税込)                | 手数料(税込)   |            |          |  |  |  |  |
|           | 1            | 円 ~                                                   | 999999                | 円 の注文を    | 205        | 円にする     |  |  |  |  |
| 于教科职学     | 0            | 円 ~                                                   | 0                     | 円の注文を     | 0          | 円にする     |  |  |  |  |
| 于安天作得改入上  | 0            | 円 ~                                                   | 0                     | 円の注文を     | 0          | 円 にする    |  |  |  |  |
|           | 0            | 円 ~                                                   | 0                     | 円の注文を     | 0          | 円 にする    |  |  |  |  |
|           | 0            | <u>ب</u> ~                                            | 0                     | 円の注文を     | 0          | 円にする     |  |  |  |  |
|           | 0            |                                                       |                       |           |            |          |  |  |  |  |

【3】NP後払いを設定するモールを選択します。

【4】「NP後払い設定」に端末ID[2000022000]とNP後払いより届いた「SP**コード**」ご入力ください。 【5】手数料設定をします。

モールやカート側で手数料の設定ができない場合は、GoQSystemに取り込んだ際に自動で手数料を 追加する設定が可能です。

複数店舗ご利用の場合は、各モールの詳細設定へご入力ください。

【6】設定画面一番下の[設定を保存して次へ進む]をクリックします。

以上の方法でNP後払いの設定が完了です。 設定後、与信のAPI自動化が開始します。

## 【NP後払い】API自動連携のご利用方法

・Makeshopのご注文にて、Makeshop側のNP後払い自動与信設定を行っている場合、GoQSystem上では与信の実行は不要になります。

GoQSystem上で【与信を実行】をクリックした場合、『1ヶ月以内に加盟店取引ID・請求総額が同じ取引が登録されお り、二重登録の可能性があります』と表示されますが、MakeShop側で与信が進んでいるために出る表記となるため、G oQSystem上での操作は必要ありません。

・Makeshop側のNP後払い自動与信設定を行っている場合、GoQSystemには与信結果の同期は行われないため、Makesh op側またはNP後払い側で与信結果の確認を行ってください。

・CSVファイルで取り込んだ与信結果への【与信を実行】はご利用できません。

・APIで与信を確認した注文データはCSVファイルにて与信結果を取り出すことはできません。

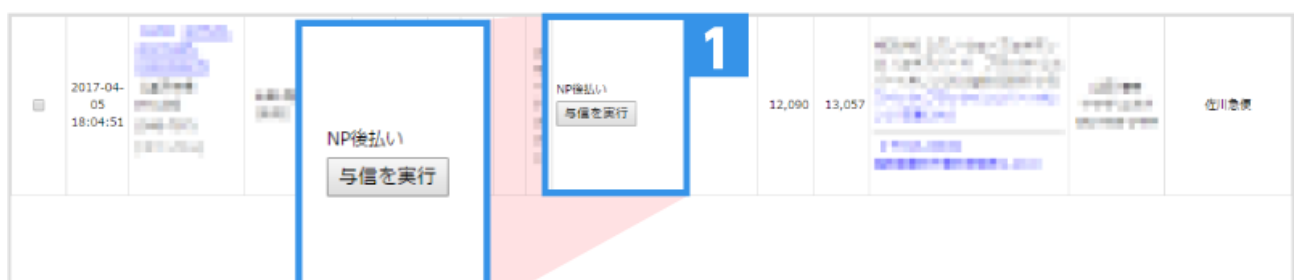

【1】[お支払い方法]項目の[NP後払い]下にある[与信を実行]ボタンを押すと与信が開始されます。

## 【与信OK】の場合

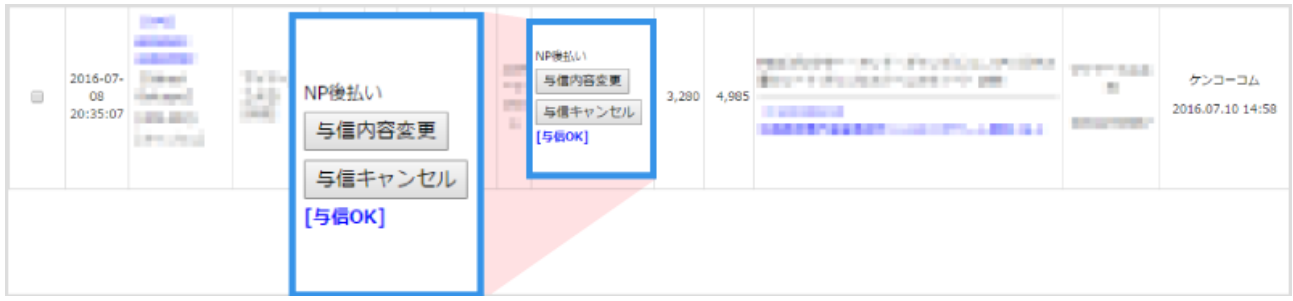

[与信内容変更][与信キャンセル]が表示されます。

## 【与信NG】の場合

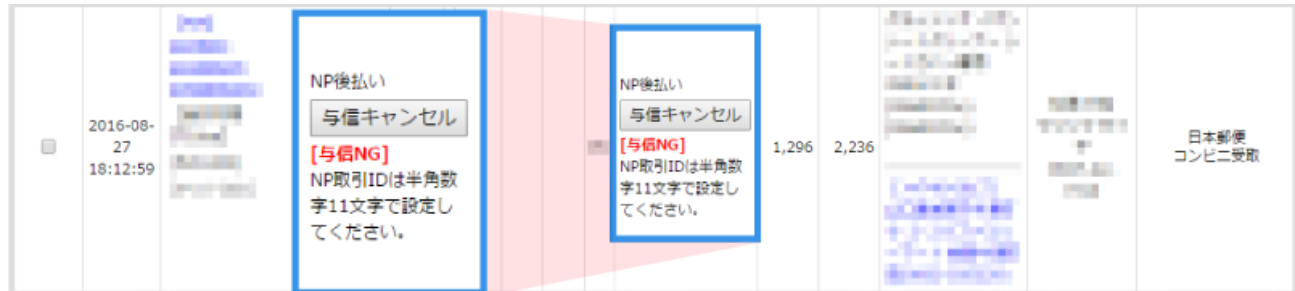

エラー内容と[与信キャンセル]が表示されます。

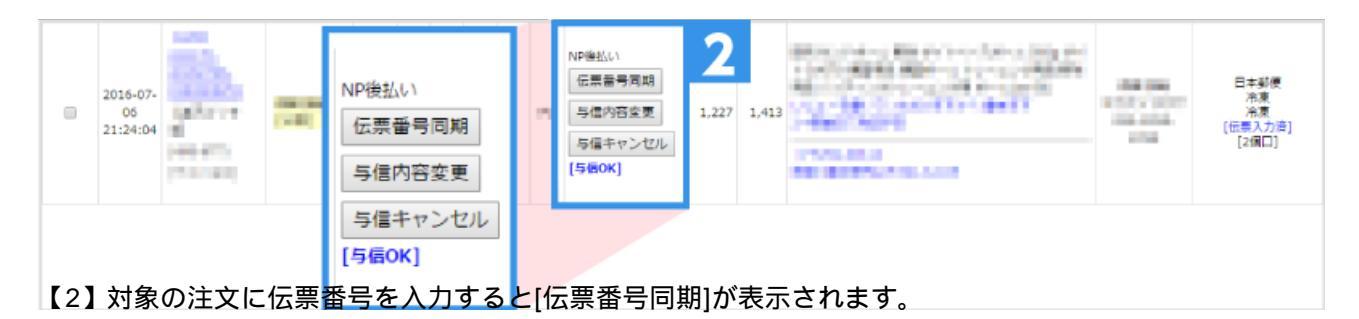

| 0   | 2016-07-<br>03<br>22:39:51 |       |      | NP後払い<br>[与信OK] | ,        | 1000 | NP後払い<br>[与信OK]<br>[伝素番号問用OK] | <b>3</b> | 4,395 | Novellas-or-Deglinitat to Oliva<br>Corported at<br>Transformed at | <br>徑川急便<br>[伝票入力语] |
|-----|----------------------------|-------|------|-----------------|----------|------|-------------------------------|----------|-------|-------------------------------------------------------------------|---------------------|
| 【3】 | [伝勇                        | 景番号同期 | 期]を2 | フリックします。        | <u>۲</u> | 伝    | 票番号同期                         | ]OK]     | と表    | 示されます。                                                            |                     |

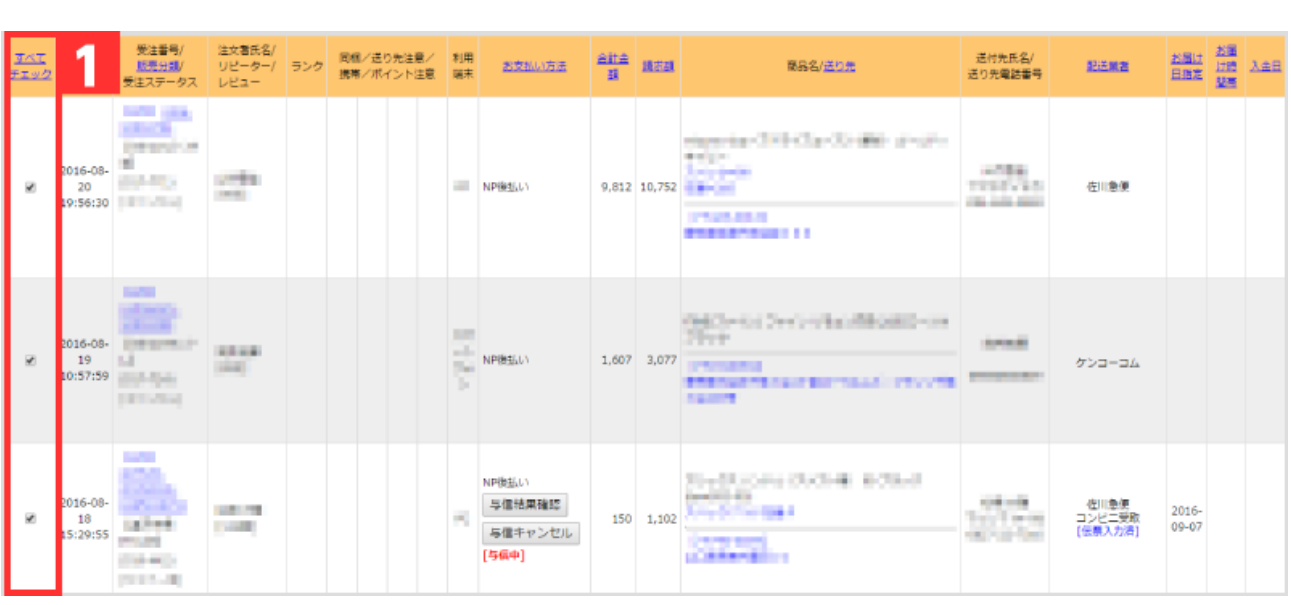

【1】注文のチェックボックスにチェックを付けます。

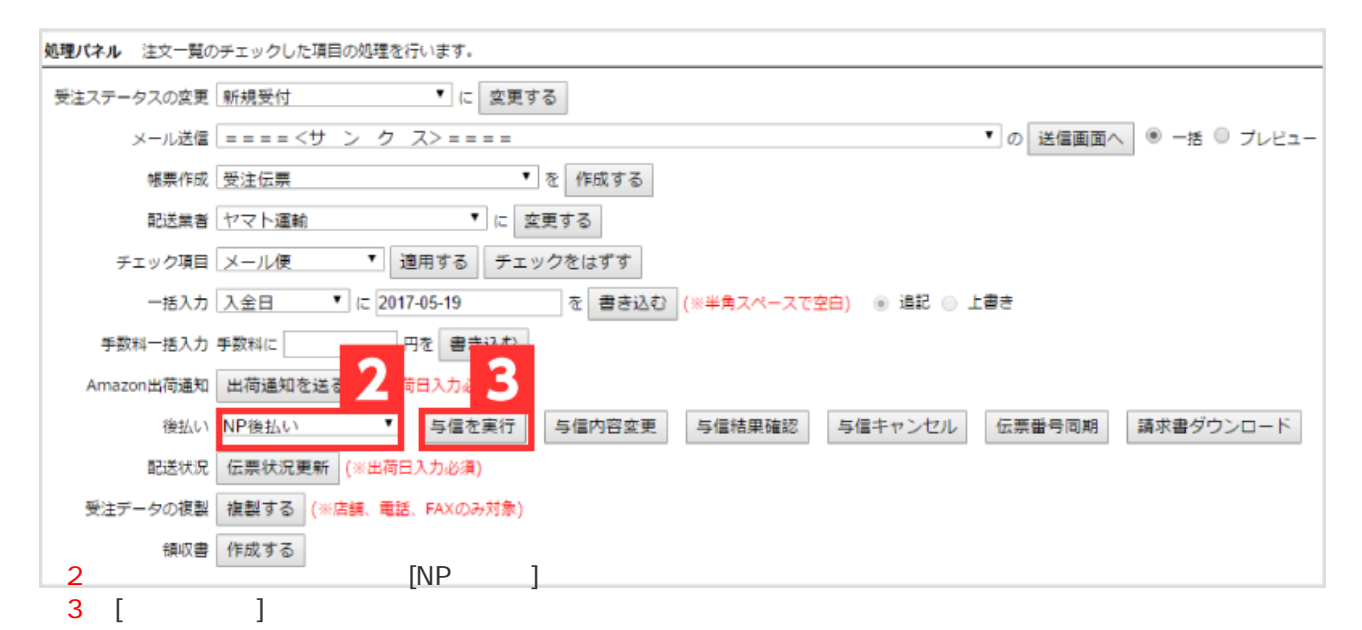

以上の方法でNP後払いの与信が実行できます。 関連マニュアル

【後払い.com】の与信APIご利用方法

【ニッセン@払い】APIご利用方法

【アトディーネ】APIご利用方法

【クロネコ代金後払い】APIご利用方法